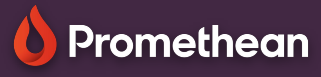

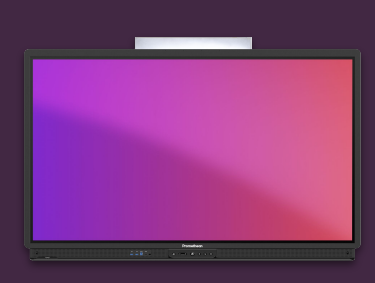

## CONNECTING DEVICES TO SCREEN SHARE

Learn how to connect student devices wirelessly to your ActivPanel, using Screen Share.

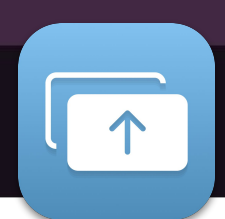

Connect student devices using AirPlay or WiFi-Direct technology, or by using the Promethean/Screen Share App. For more information, go to: https://share.one.prometheanworld.com.

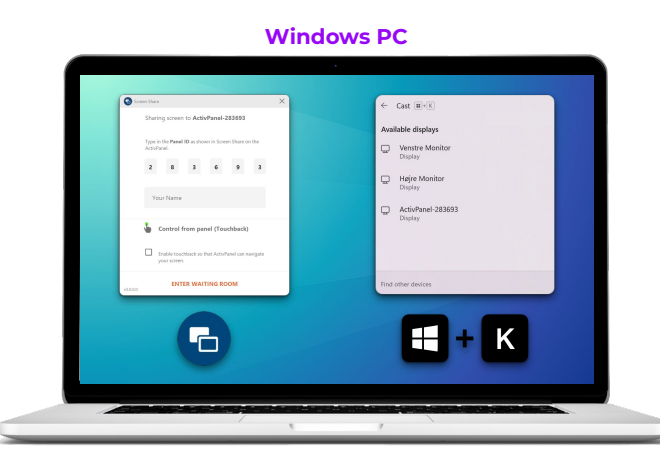

Download the Screen Share app and connect using the Panel ID.

## Or...

If your device supports WiFi-Direct, press **Windows+K** buttons simultaneously and select your ActivPanel from the list.

## IOS / Android

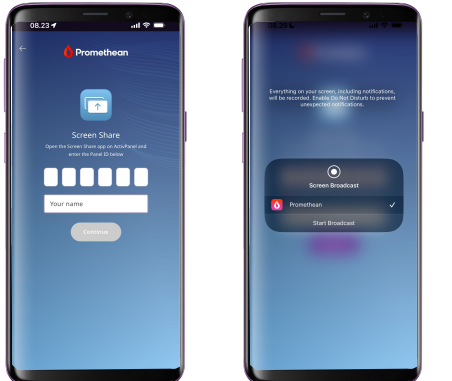

Download the **Promethean app** from the App Store or Google Play. Connect using the Panel ID.

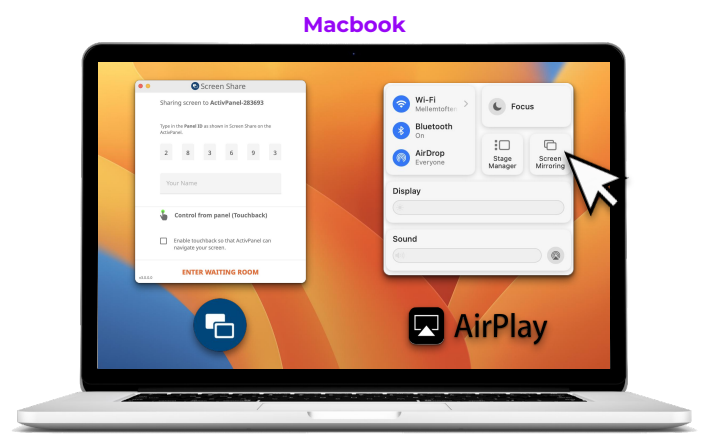

Download the Screen Share app and connect using the Panel ID.

## Or...

If your network is set up for AirPlay, go to the **Screen Mirroring menu** and select your ActivPanel from the list.

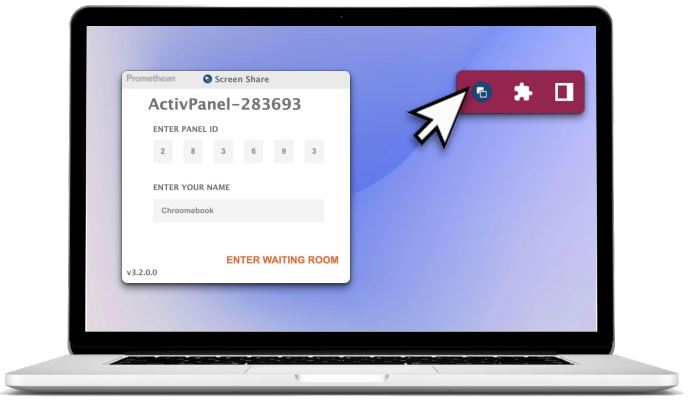

Chromebook

Download the Screen Share Chrome extention.

From the Chrome browser, open the extension and connect using the Panel ID.